## CASH ADVANCE

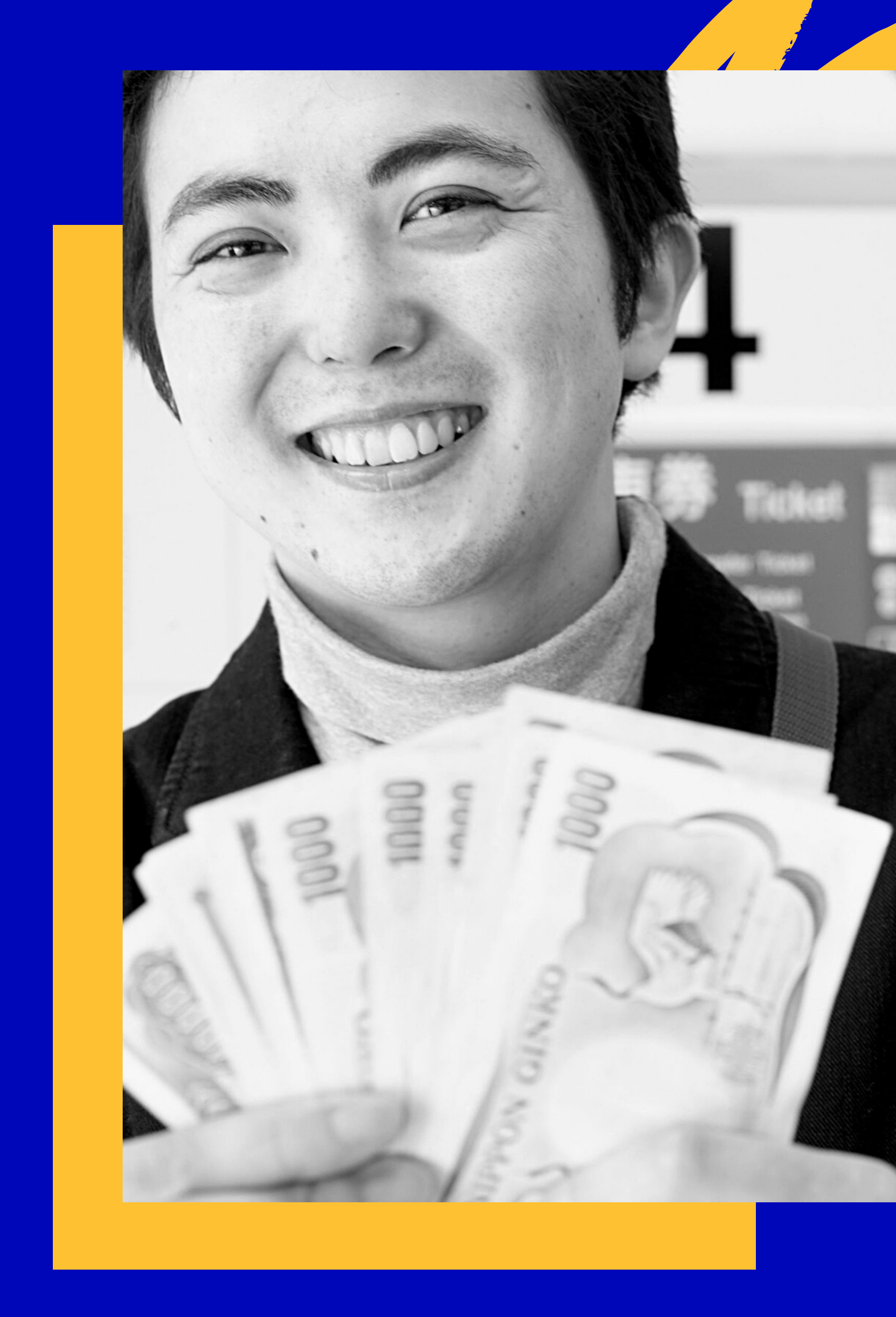

## A fast and convenient solution if you need money before your payday

## HOW IT WORKS

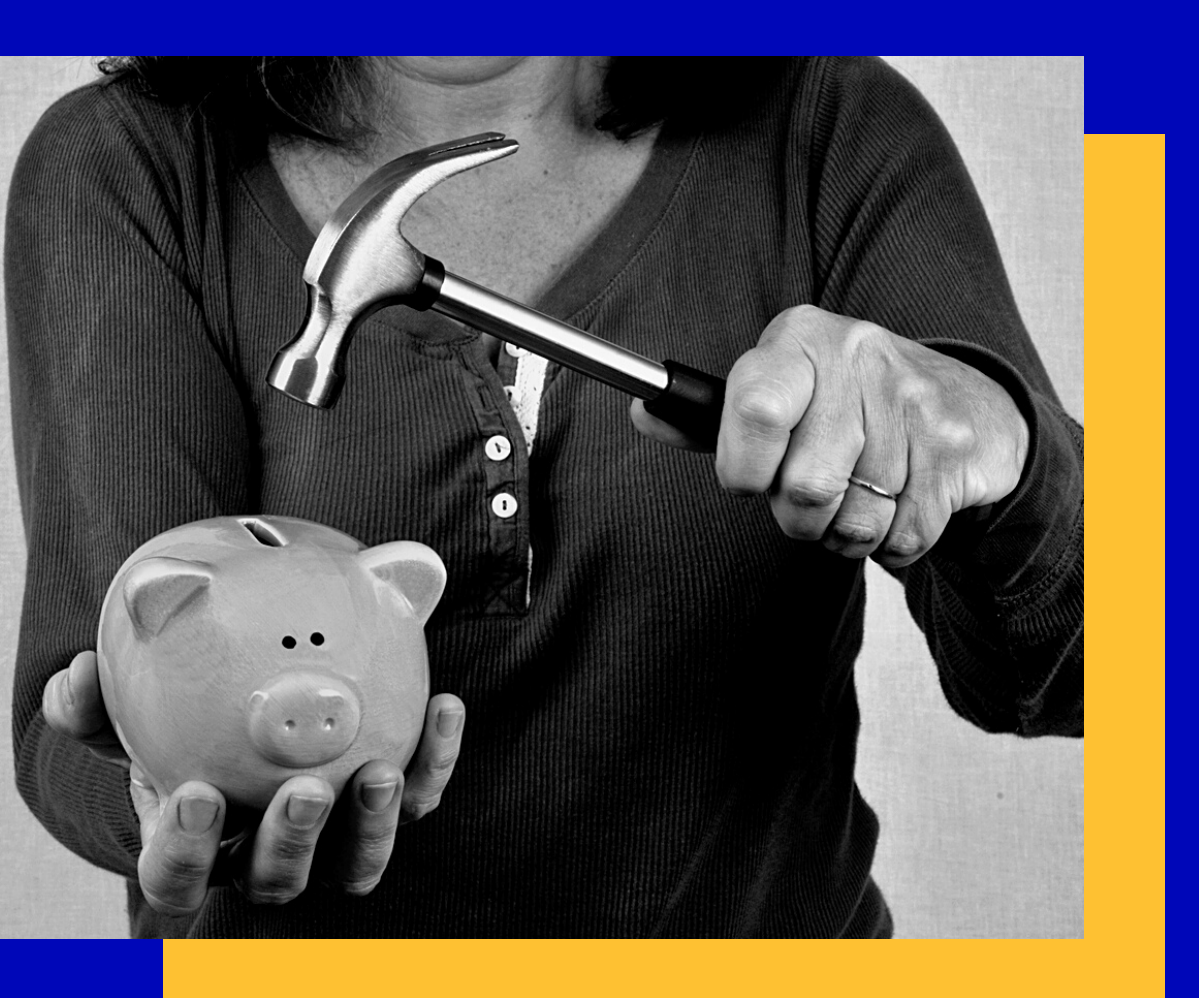

#### **Cash advance**

Need money before your payday?

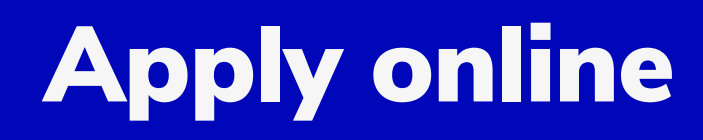

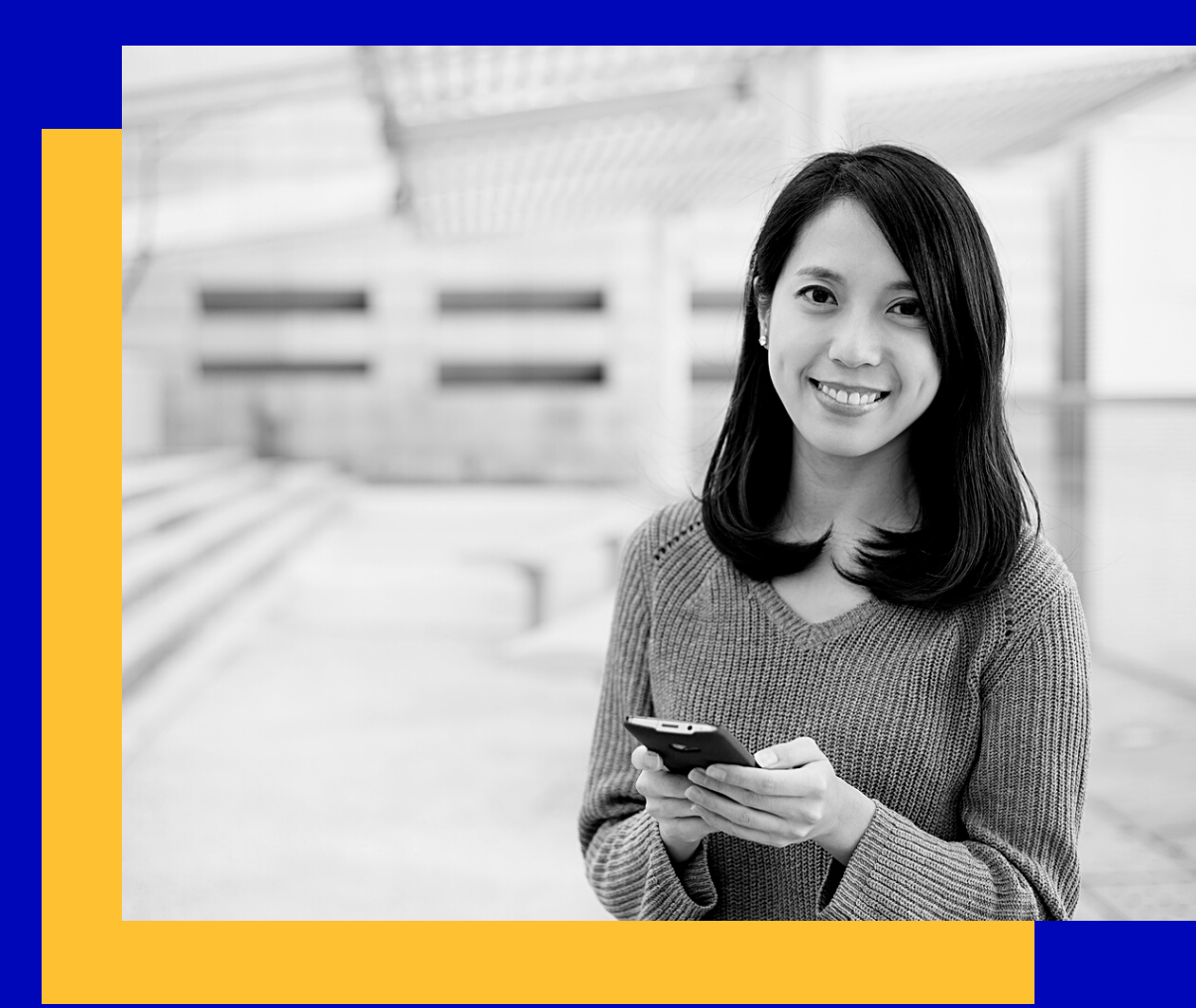

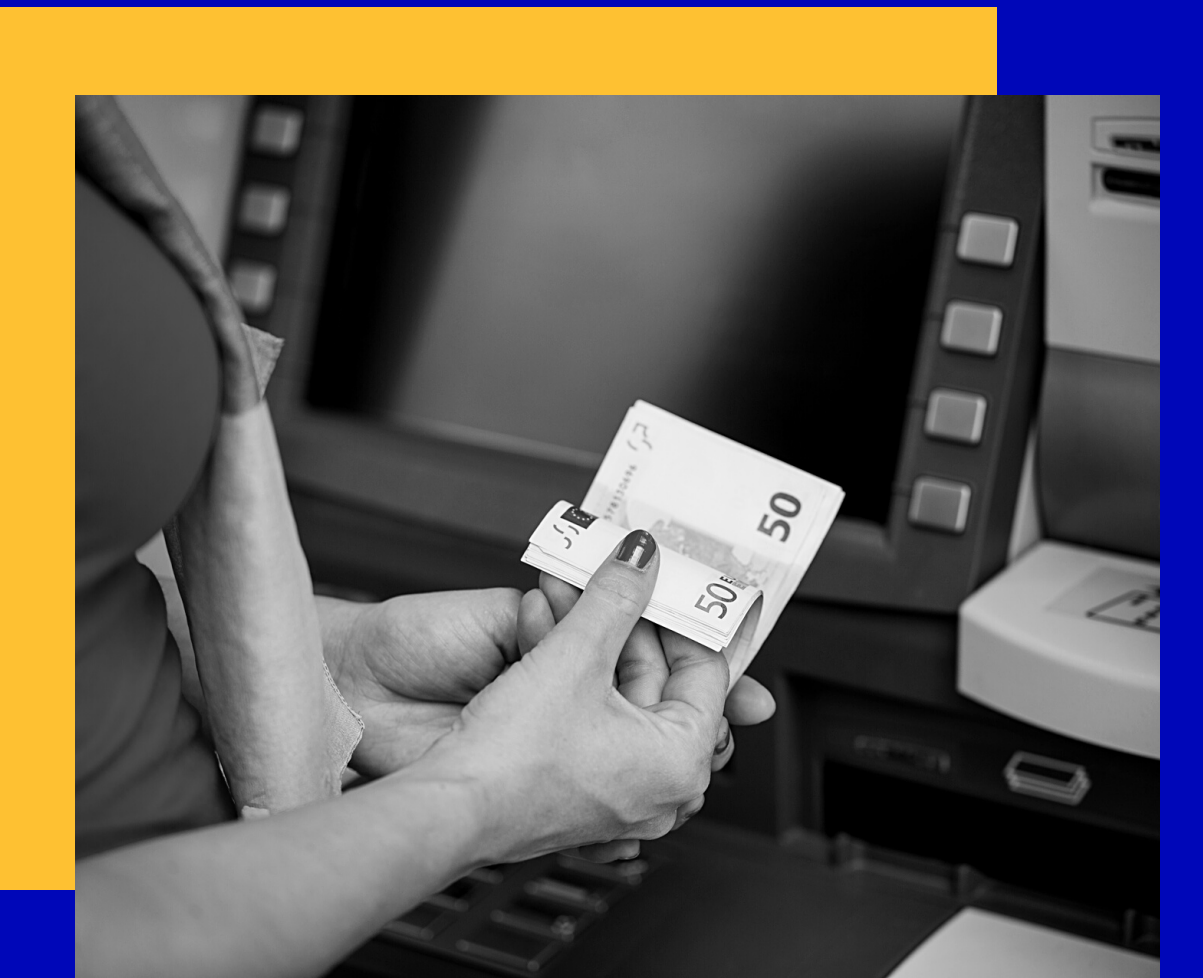

Receive payment As fast as 1day

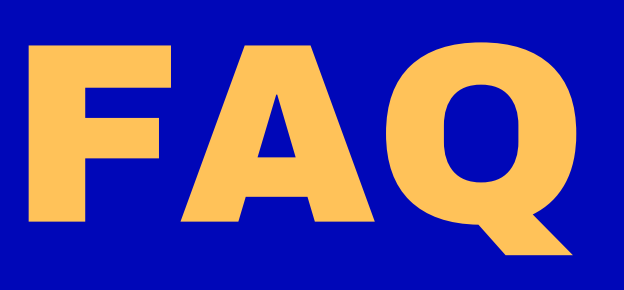

### **IS IT FREE?**

You pay a ¥440 fee per transaction for bank transfer charges

### **REQUIREMENTS?**

Only E-time card users can use the Pre-payment (Cash Advance) system

### HOW MUCH CAN I USE?

We need to keep ¥30,000 for expenses like Shakai hoken, income tax, etc from your salary every month, besides that you can use 80% of your income for dates approved by your E-time card "Authorizer" (Shoninsha)

### **DEDUCTION FROM SALARY?**

As a general rule, salary advance amount will be deducted from the same month salary

## Applying is easy as 1,2,3

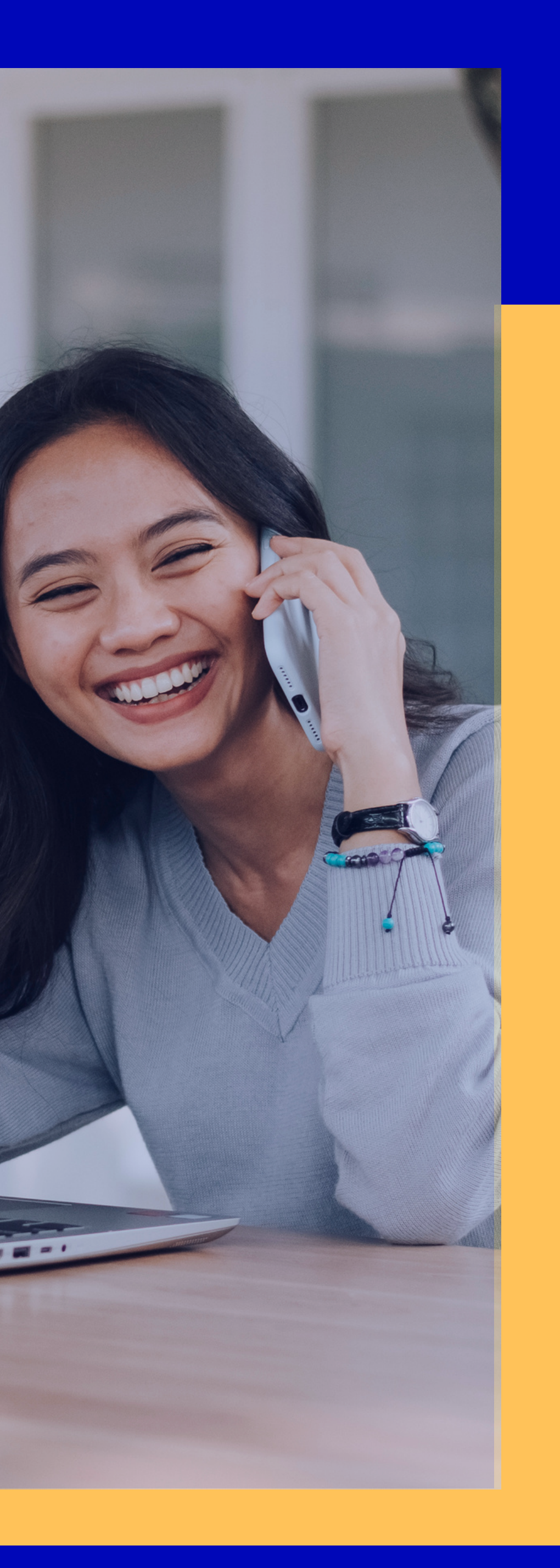

## STEP 1 ACCOUNT REGISTRATION

STEP 2 BANK ACCOUNT REGISTRATION

### **STEP 3** CASH ADVANCE APPLICATION

## STEP 1 ACCOUNT REGISTRATION

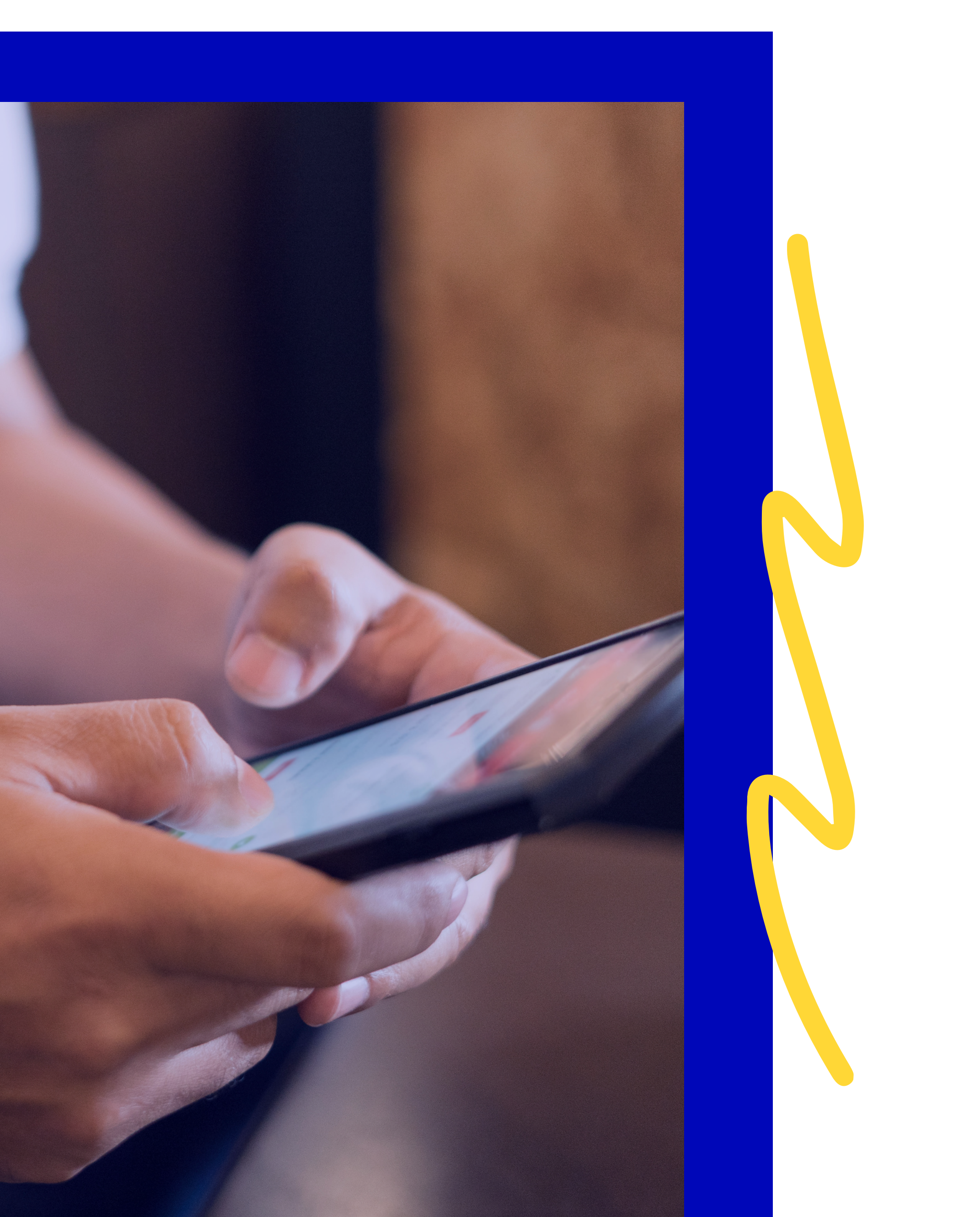

## Home screen

| <b> ◇速払いサービス</b> <sup> ● Engl</sup>                                                                                                    |
|----------------------------------------------------------------------------------------------------|
| Click here for st-time users (new register of the state of the state o |
| Staff ID ?                                                                                                    |
| Save company ID/staff ID                                                                                                    |
| password 🚱                                                                                                    |
| Login                                                                                                    |

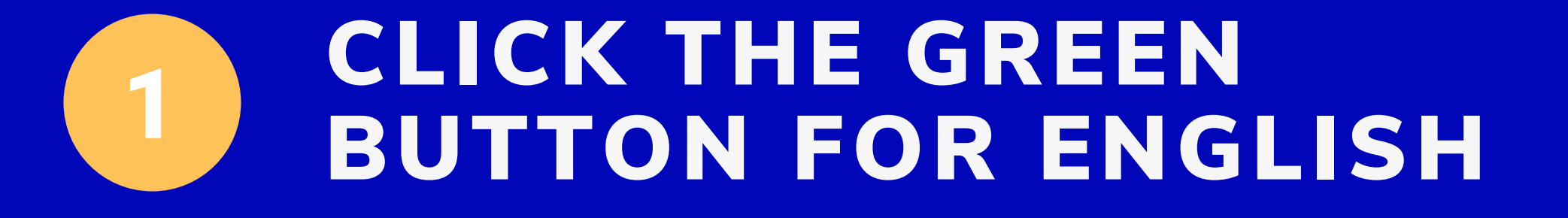

### 2 CLICK ON FIRST TIME (NEW REGISTRATION)

## Sign up

| <b> </b>                                     |
|----------------------------------------------|
| Click here for registered users (login)      |
| Company ID 😯                                 |
| 319718                                       |
| Staff ID 😯                                   |
| Your Staff Code                              |
| <ul> <li>Save company ID/staff ID</li> </ul> |
| Birthday                                     |
|                                              |
| Proceed to registration                      |
| Return to login                              |

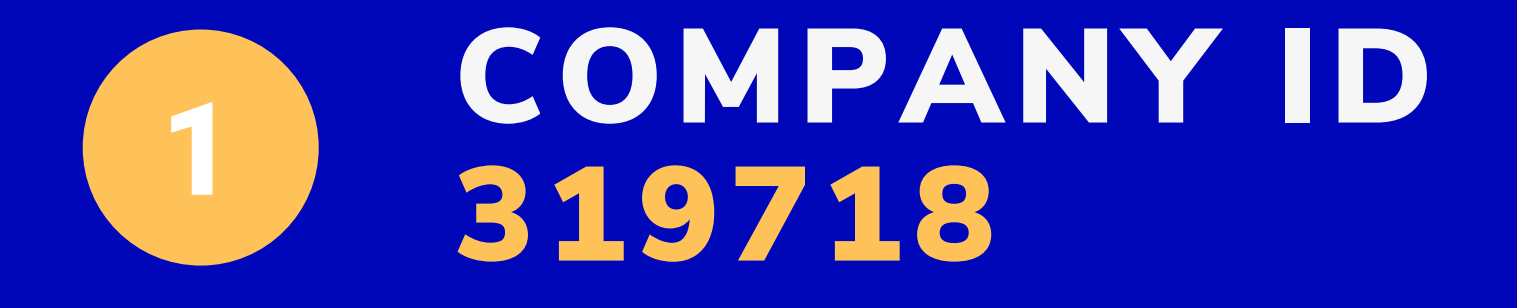

### 2 STAFF ID YOUR STAFF CODE

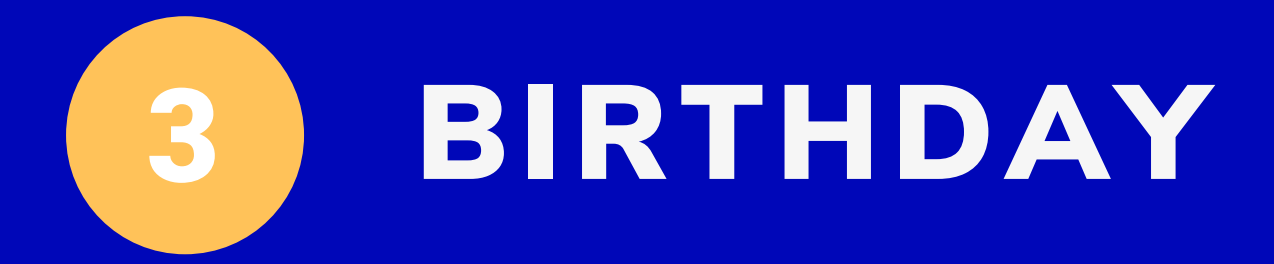

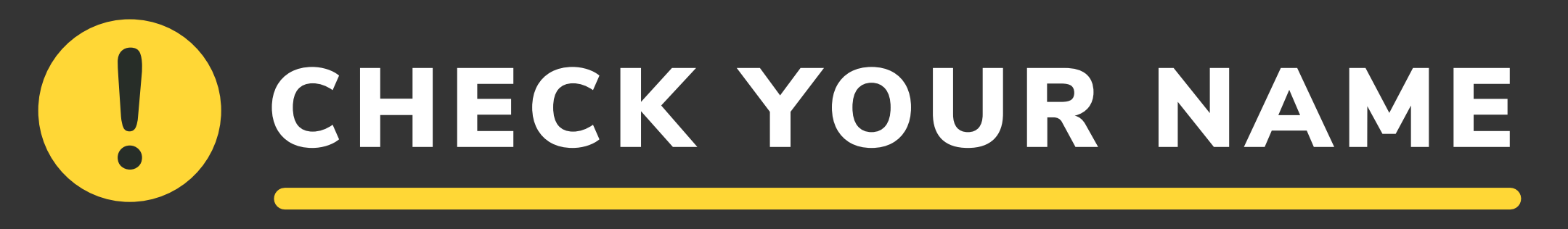

## Is your name exactly the same as your name on your bank account?

No remmitance will be made if the name or any other information is different

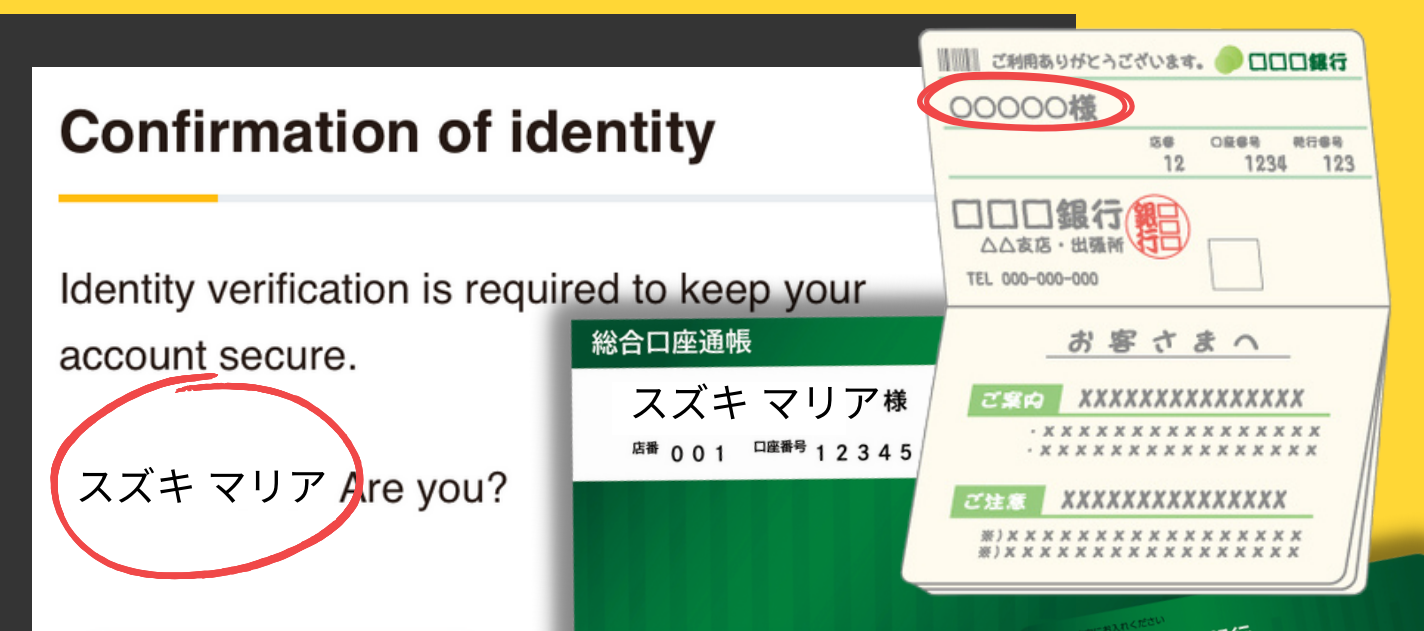

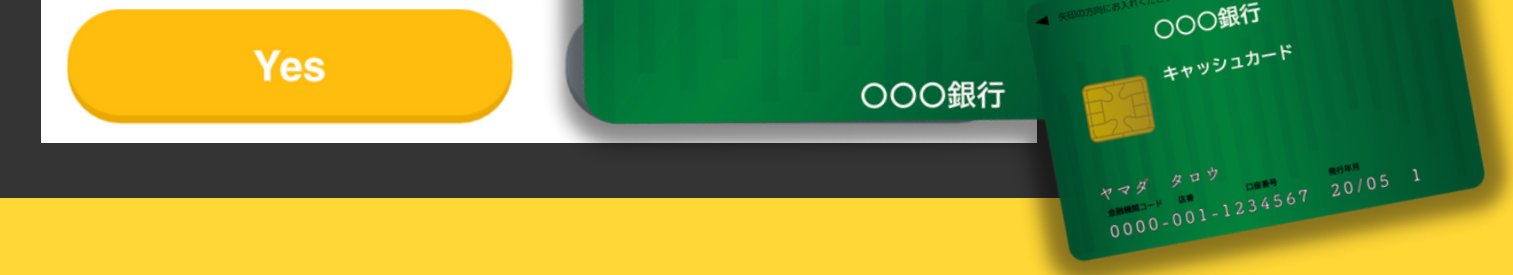

### **DIFFERENT NAME?**

#### • Step 1

Proceed with the registration anyway and complete it

#### • Step 2

After the registration is complete contact us at 0120-803-762 to help you fix this issue

## **Confirm and agree CHECK YOUR NAME**

| <b> <b> 这 速払いサービス</b><br/>♀ English </b>                       |  |  |
|----------------------------------------------------------------|--|--|
| Confirmation of identity                                       |  |  |
| Identity verification is required to keep your account secure. |  |  |
| スズキ マリア Are you?                                               |  |  |
| Yes No                                                         |  |  |

Even if your name is wrong, click on yes and finish your registration. After you complete it, contact us on the phone to fix your name, to be able to apply for the cash advance.

### **AGREE TO THE TERMS**

1. In the event that a problem that cannot be solved by the Terms of Use arises regarding the use of this Service, the Company and the Member shall discuss this in good faith and resolve it.

Article 17 Supplementary provisions This agreement shall be applied from the Xth day of 2022.

l agree

that's all

## Set your password

| <b>②速払いサービス</b>                | English  |
|--------------------------------|----------|
| Registration of user info      | ormation |
| mail address Required          |          |
| Your email                     |          |
| password Required              |          |
| New password                   |          |
| Password confirmation Required |          |
| New password                   |          |
| Kana                           |          |
| スズキ マリア                        |          |
| Birthday Required              |          |
| Your Birthday                  |          |

2

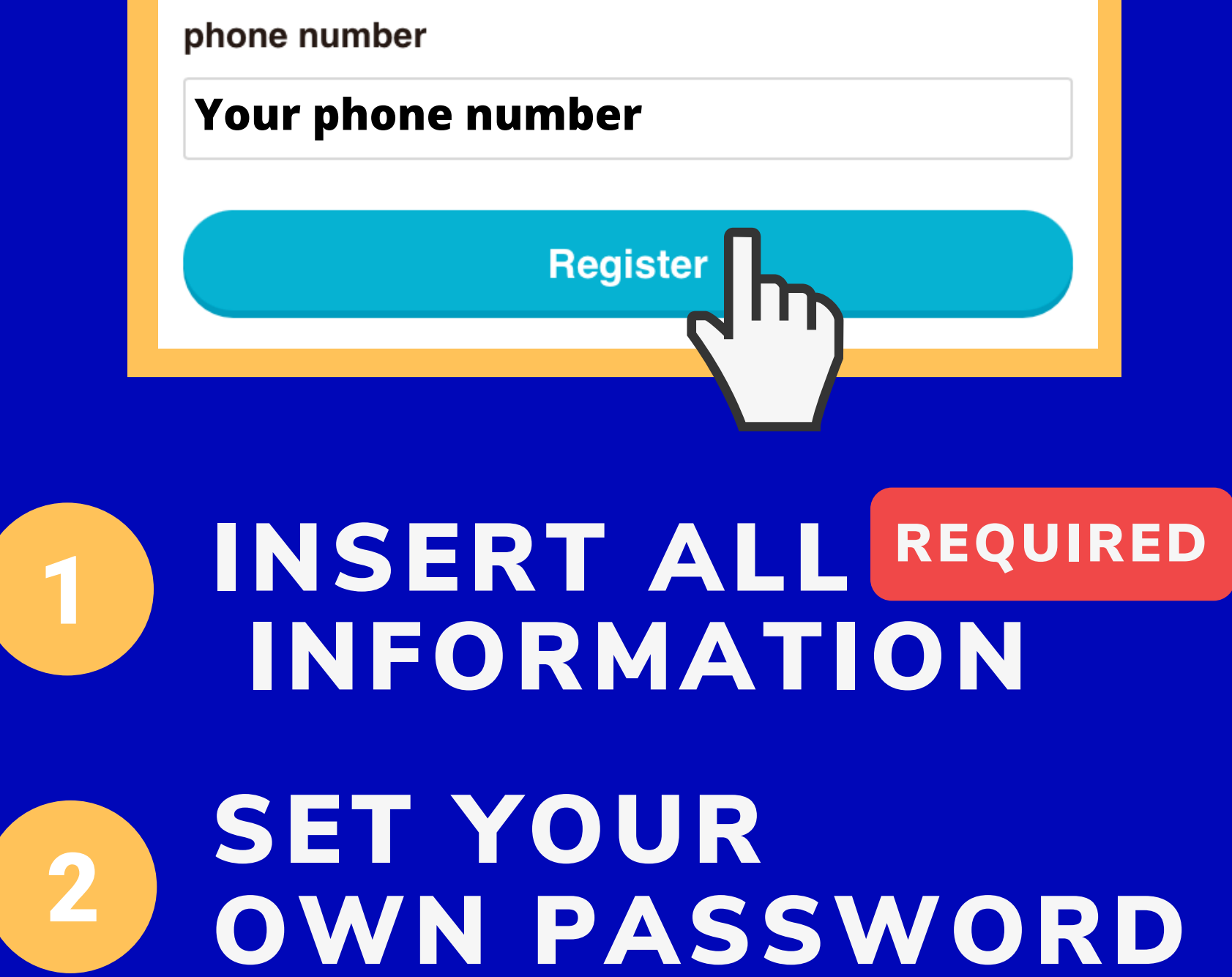

# STEP 2

### BANK ACCOUNT REGISTRATION

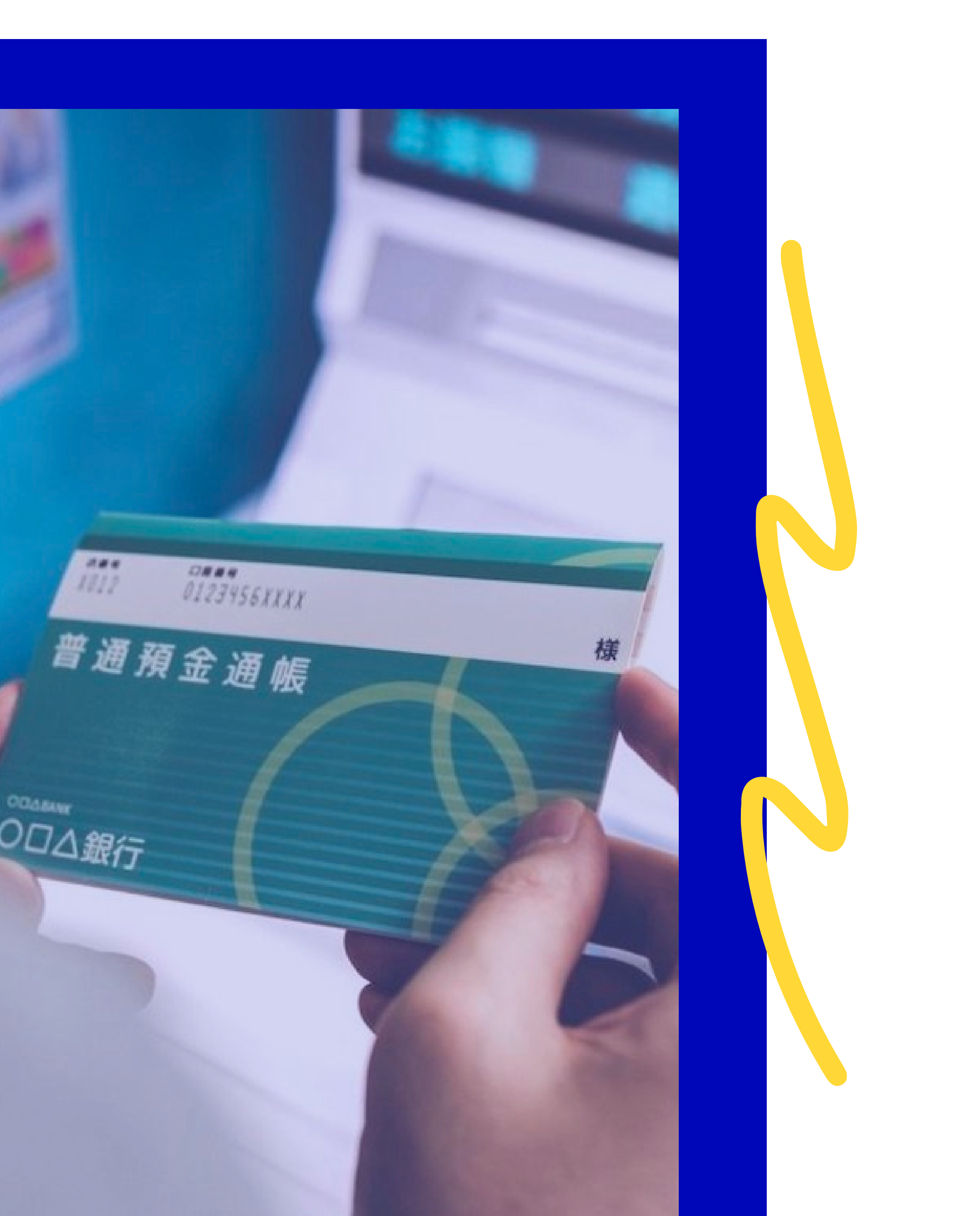

## **Bank account**

#### **Account registration**

[Note] For Japan Post Bank, check here

Financial institution name Required

**Q** Search for financial institution name

Bank Code Required

Example) 0001) 0001

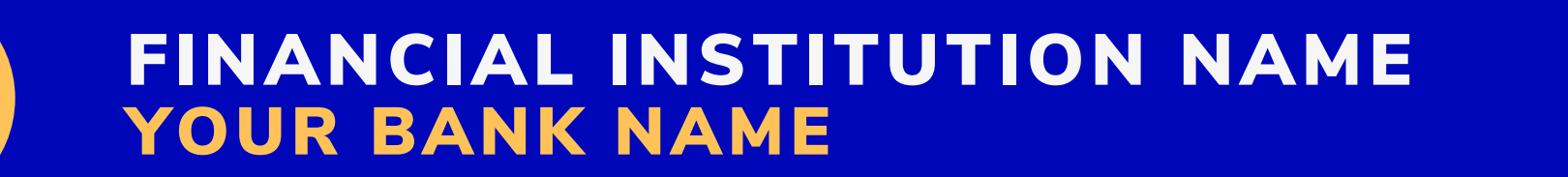

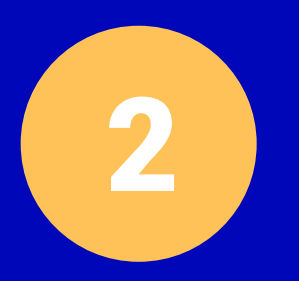

### <u>BANK CODE 銀行コード</u>

IT WILL AUTOMATICALLY SHOW WHEN YOU INPUT YOUR BANK NAME, OTHERWISE LOOK FOR IT ON YOUR CARD/BANK BOOK AND TYPE IT

Branch name Required

| Q Search for branch name |  |
|--------------------------|--|
| Select from the list     |  |
| Branch code Required     |  |
| Example) 001             |  |
|                          |  |

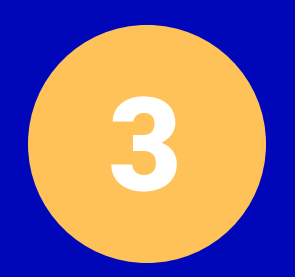

#### BRANCH NAME 支店名 SELECT IT FROM THE LIST OR LOOK FOR IT ON YOUR BANK BOOK

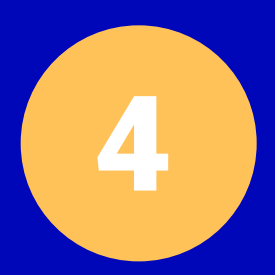

#### BRANCH CODE 支店コード CHECK YOUR CASH CARD/BANK BOOK

## **Bank** account

#### Account number (7 digits)

#### Example) 1234567

#### Account name (Kana) 😯

#### テスト エントリイチ

The account name (Kana) is automatically displayed, so you cannot edit it yourself. The account name (kana) can be up to 30 characters. Characters after 30 characters are omitted. If the account name is different, please contact the support center from the menu "Inquiries".

Return

**Account registration** 

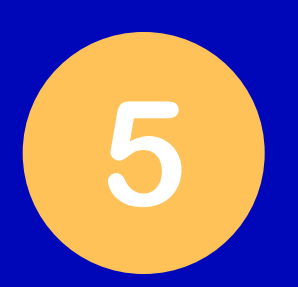

#### ACCOUNT NUMBER 口座番号 YOUR BANK ACCOUNT NUMBER

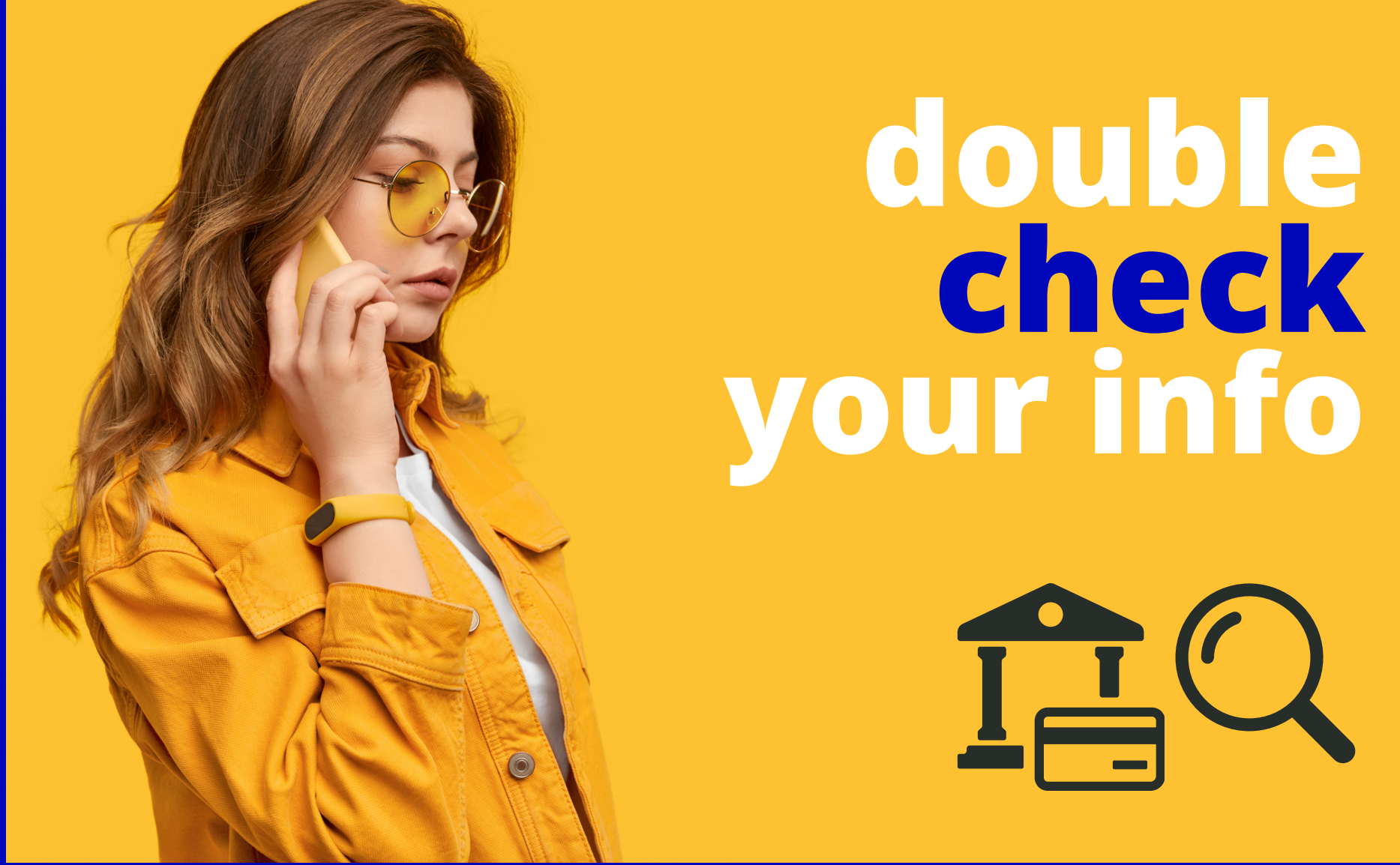

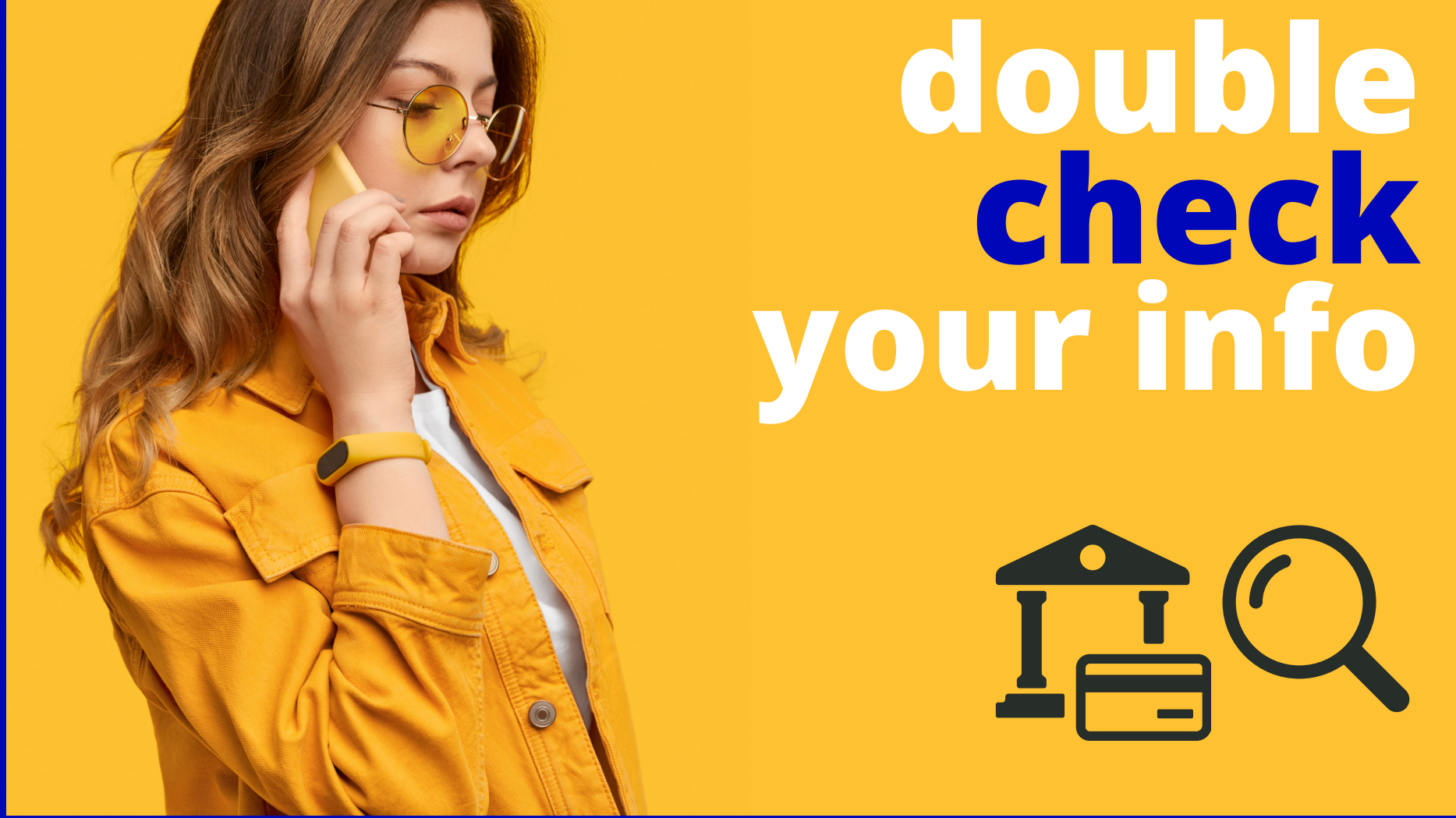

CHECK IF YOUR NAME AND BANK INFORMATION MATCHES EXACTLY WITH YOUR BANK ACCOUNT. NO REMITTANCE WILL BE MADE IF ANY **INFORMATION IS DIFFERENT.** 

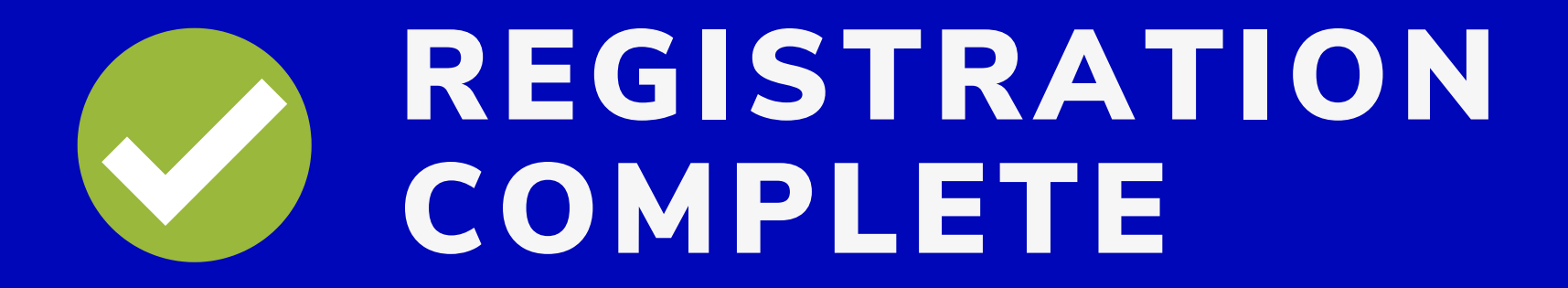

## IF YOUR NAME WAS WRONG

## **CONTACT US AT**

### 0120-803-762

(MON TO FRI 9:00 TO 5:00, CLOSED ON HOLIDAYS)

### WE WILL HELP YOU GET IT FIXED

#### DO NOT APPLY FOR CASH ADVANCE BEFORE FIXING YOUR NAME

NO REMMITANCES WILL BE MADE IF NAME IS DIFFERENT FROM BANK ACCOUNT NAME

## **STEP 3** CASH ADVANCE APPLICATION

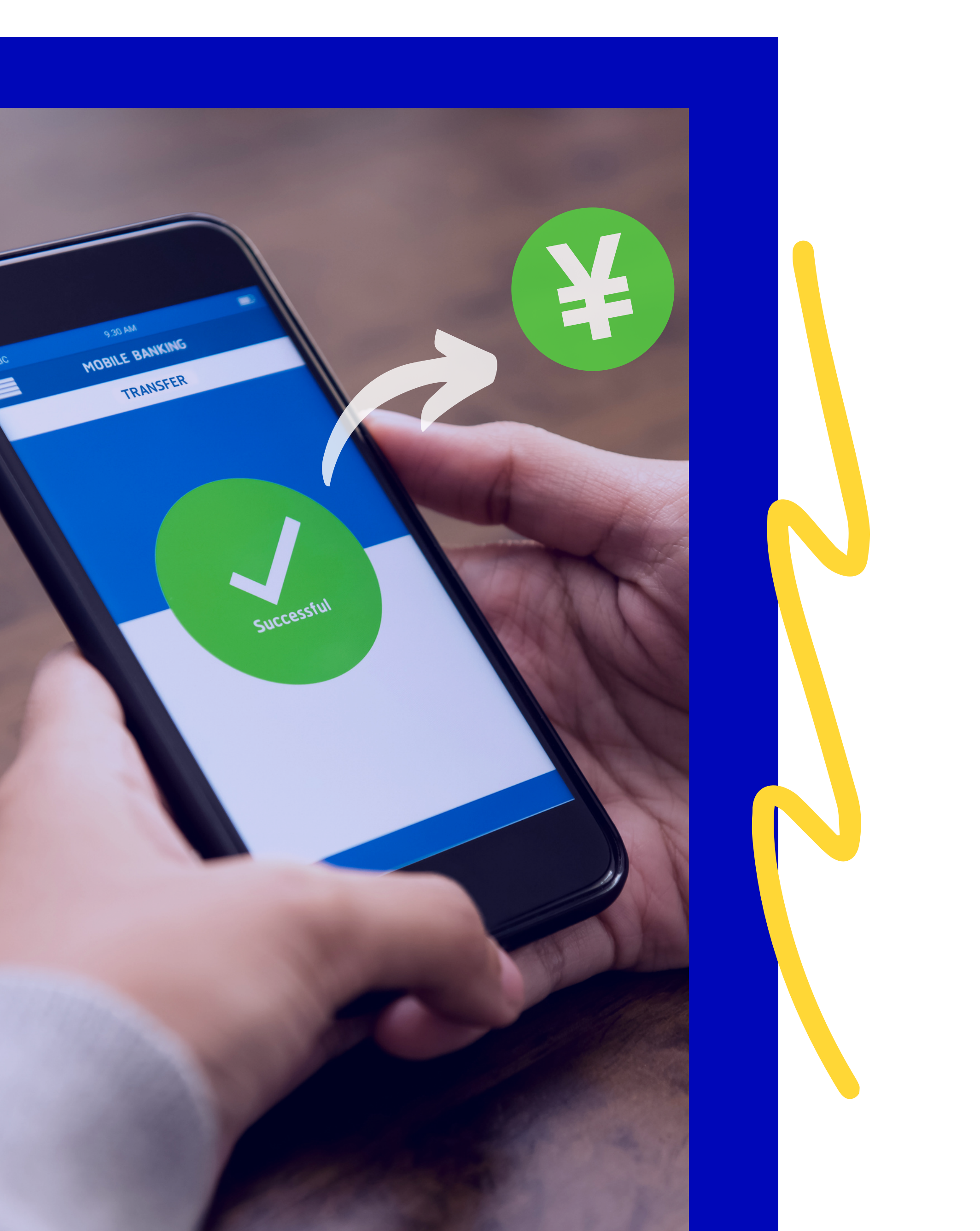

## **Cash advance application**

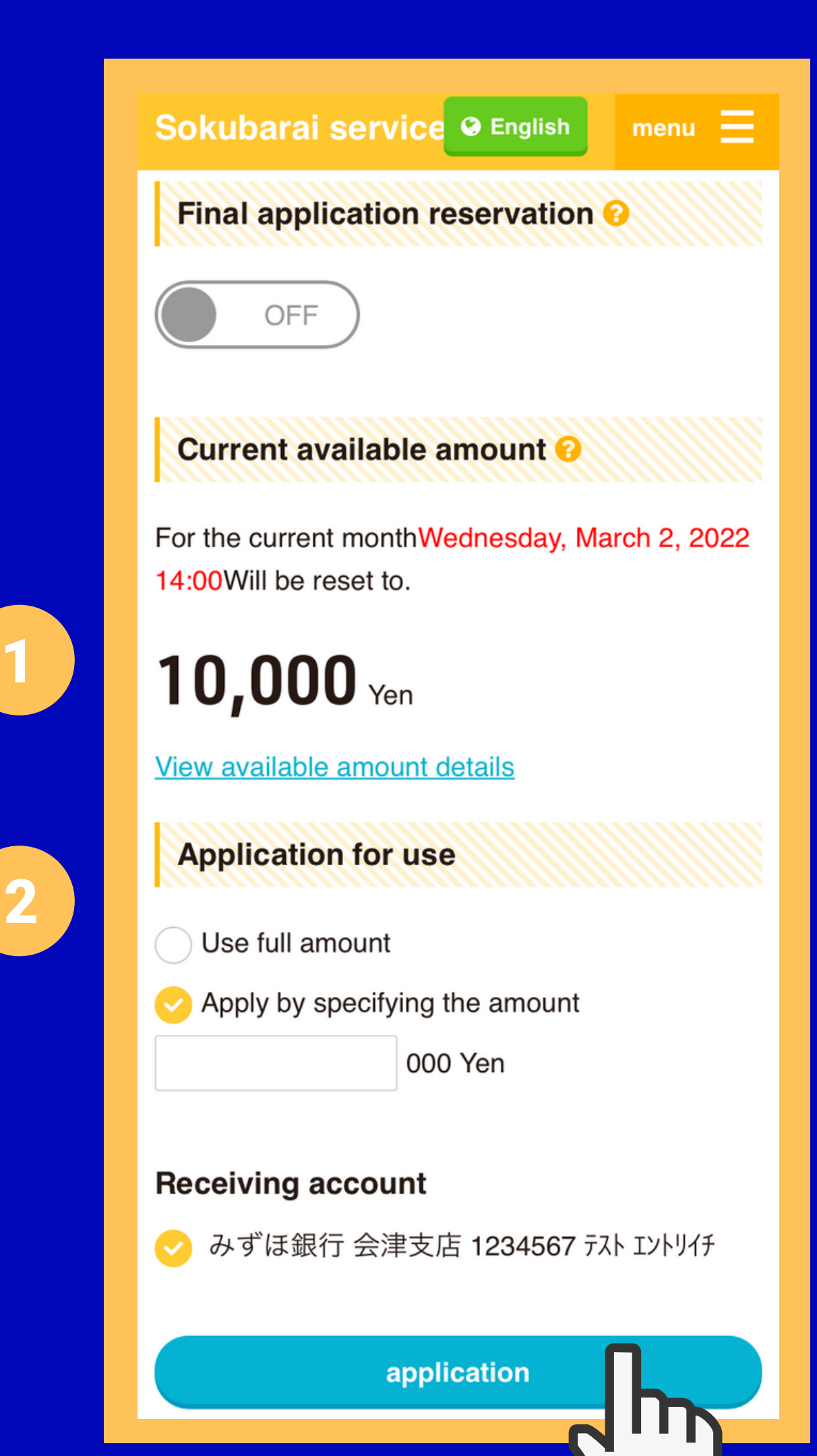

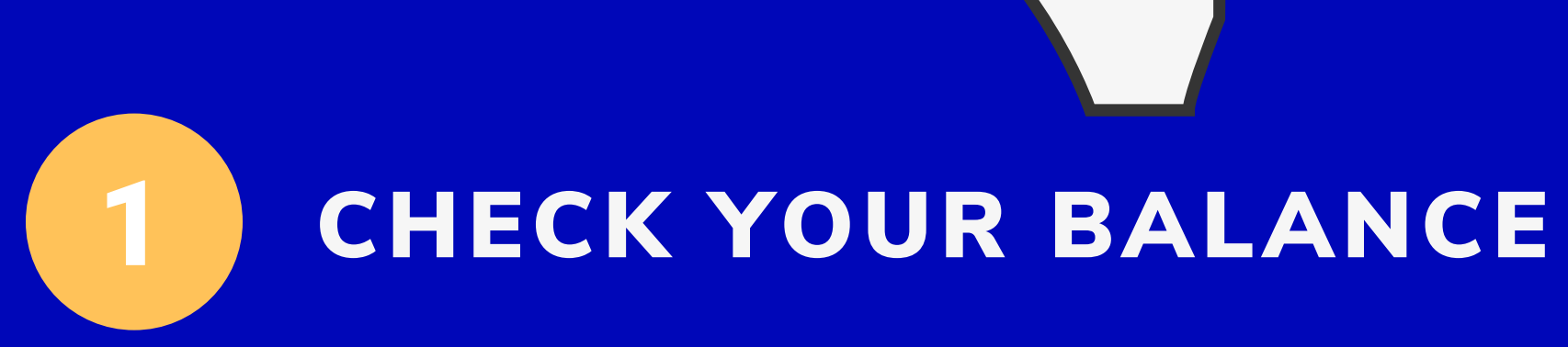

#### 2 SELECT AMOUNT YOU CAN CHOOSE BETWEEN FULL OR A SPECIFIC AMOUNT TO WITHDRAW

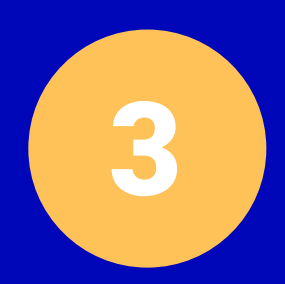

#### **CLICK ON APPLICATION** DOUBLE CHECK DETAILS ON CONFIRMATION SCREEN AND CLICK ON APPLICATION

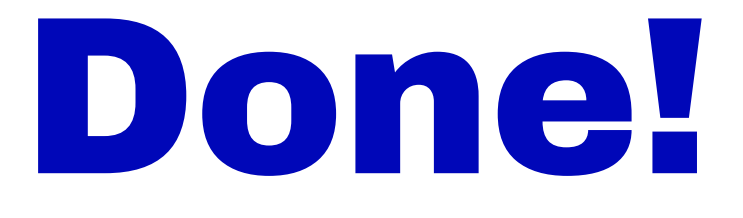

#### ALL YOU NEED TO DO NOW IS TO WAIT FOR YOUR BANK TO PROCESS IT

#### EVERY BANK PROCESSING TIME IS DIFFERENT SOME ARE AS FAST AS 3 HOURS OR UP TO 3 OR 4 DAYS

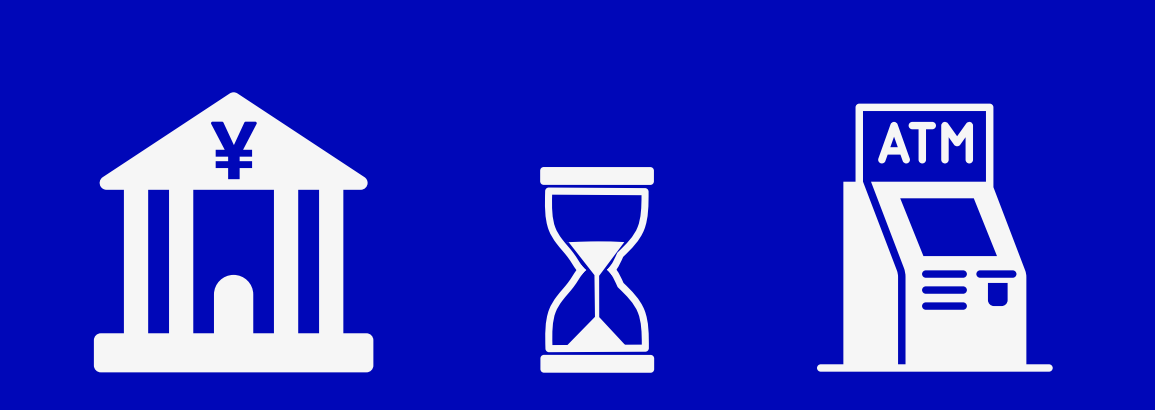

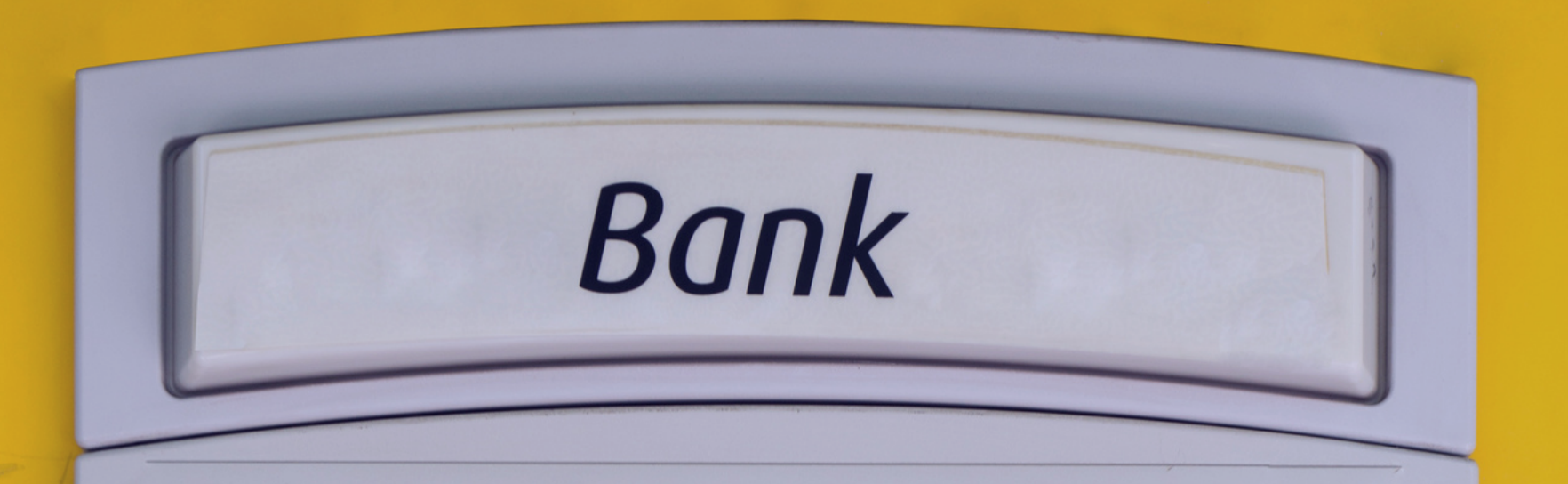

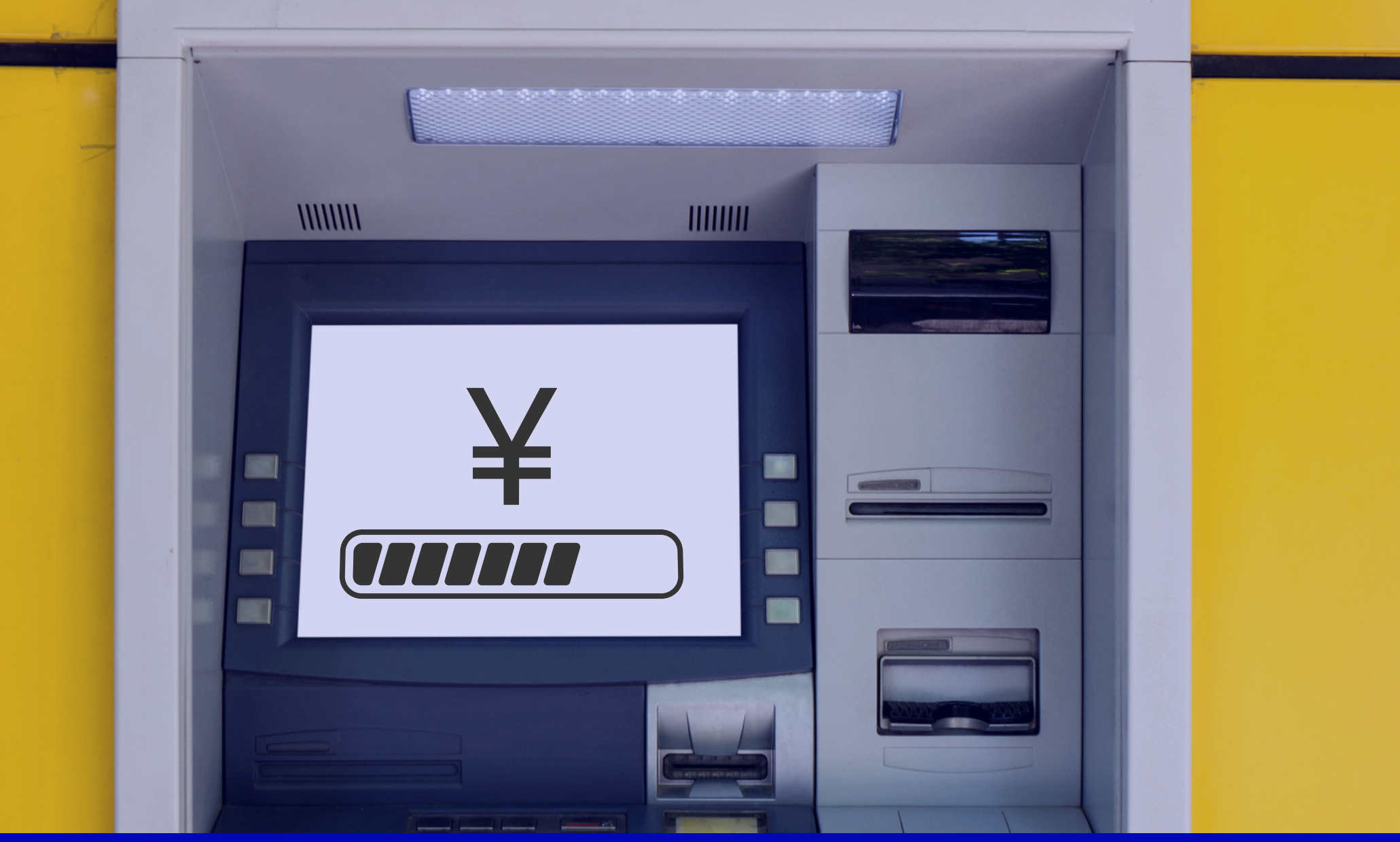

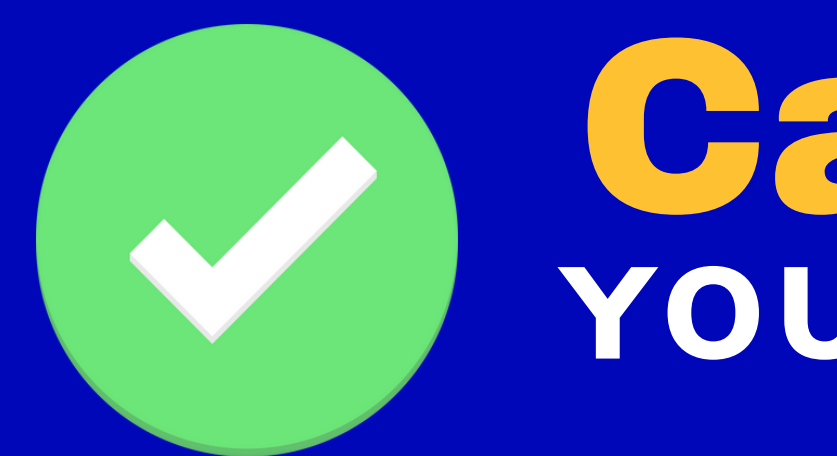

## **Cash out** YOUR ADVANCE

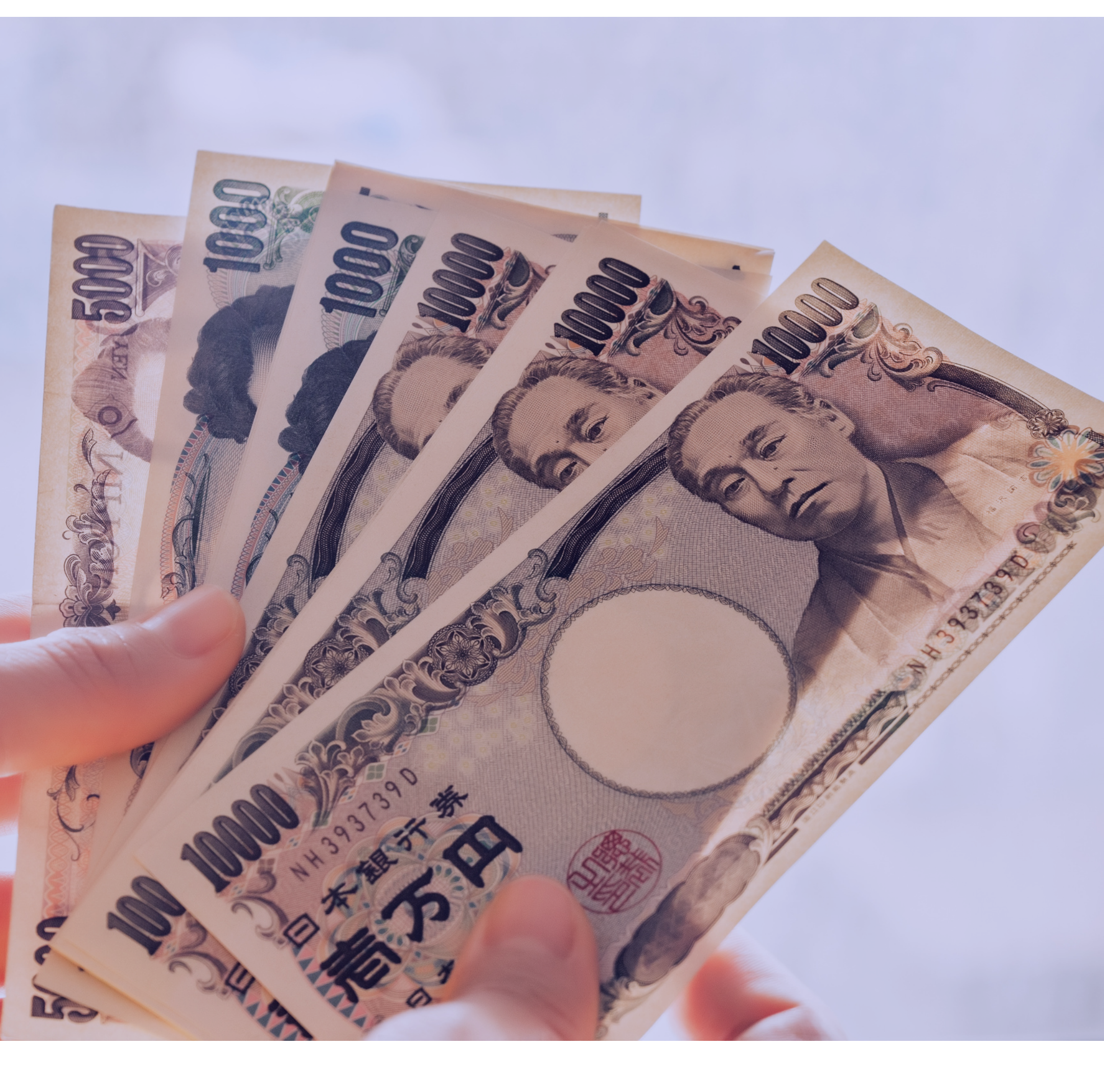

## CLICK HERE TO REQUEST YOUR CASH ADVANCE

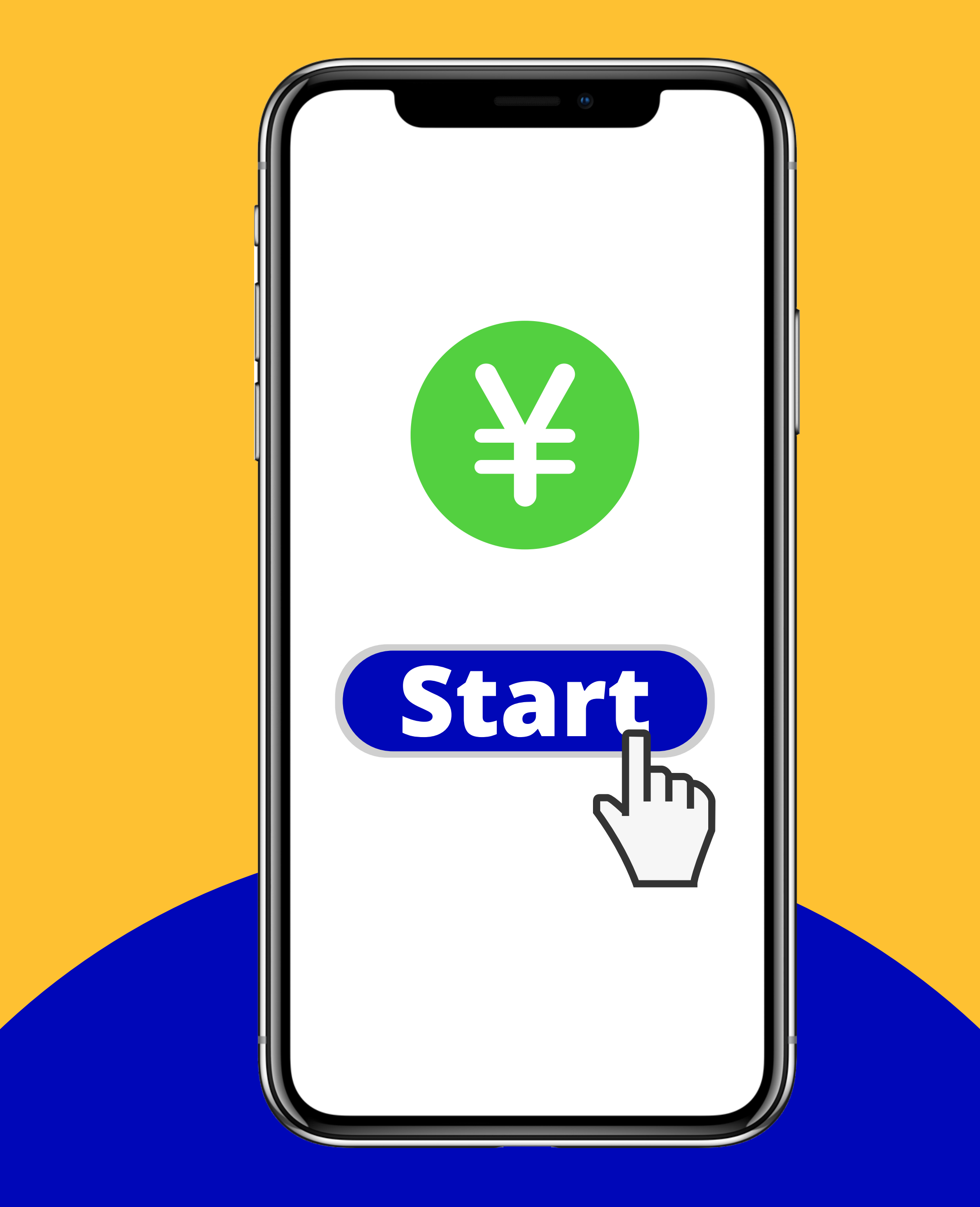